## Installazione del software **Presonus Studio One**

Raggiungete il sito

http://studioone.presonus.com/free/

## Inserite il vostro indirizzo email e fate clic su "Subscribe & Download"

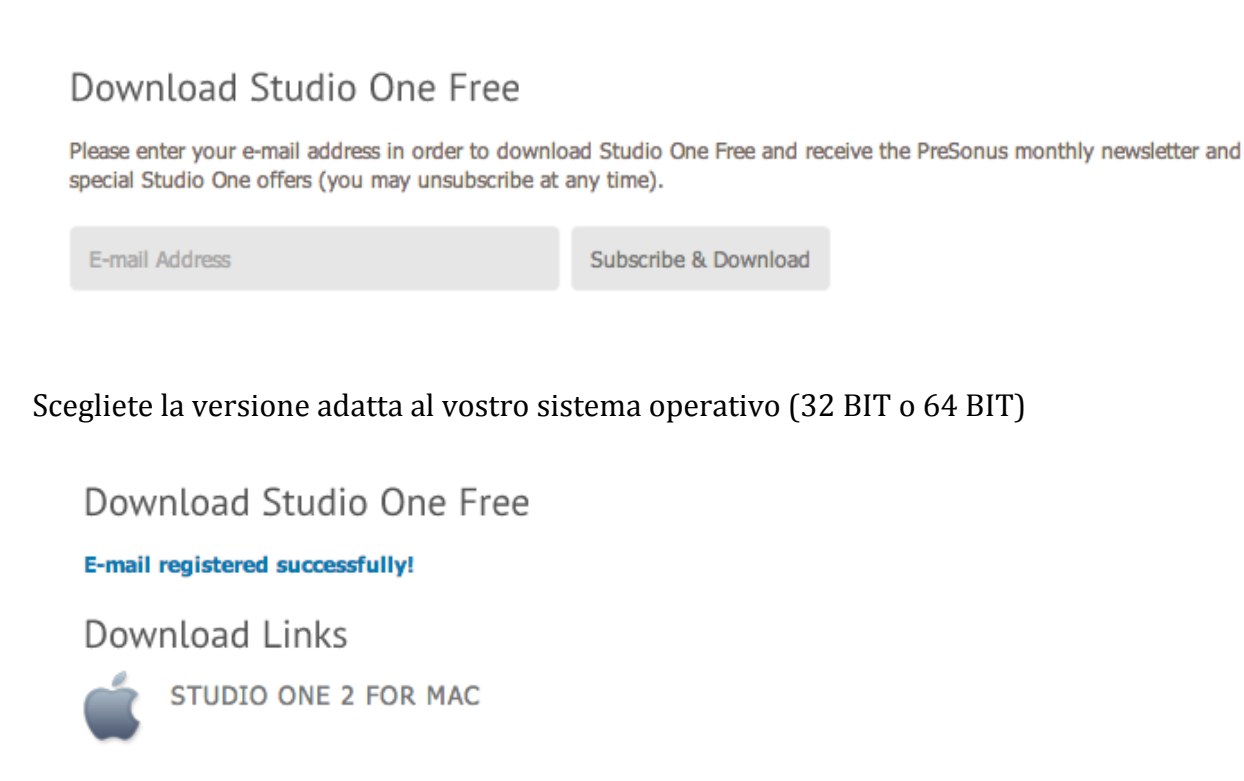

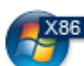

STUDIO ONE 2 FOR WINDOWS 32-BIT

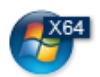

STUDIO ONE 2 FOR WINDOWS 64-BIT

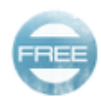

STUDIO ONE FREE DEMO SONG

N.B.: Per controllare la versione del sistema operativo Windows installata sul vostro PC fate clic con il tasto destro sull'icona *Risorse del Computer*  $\rightarrow$  *Proprietà* 

Una volta installato il programma dal menu *Studio One* scegliete *Studio One Installation*. Si aprirà questa finestra

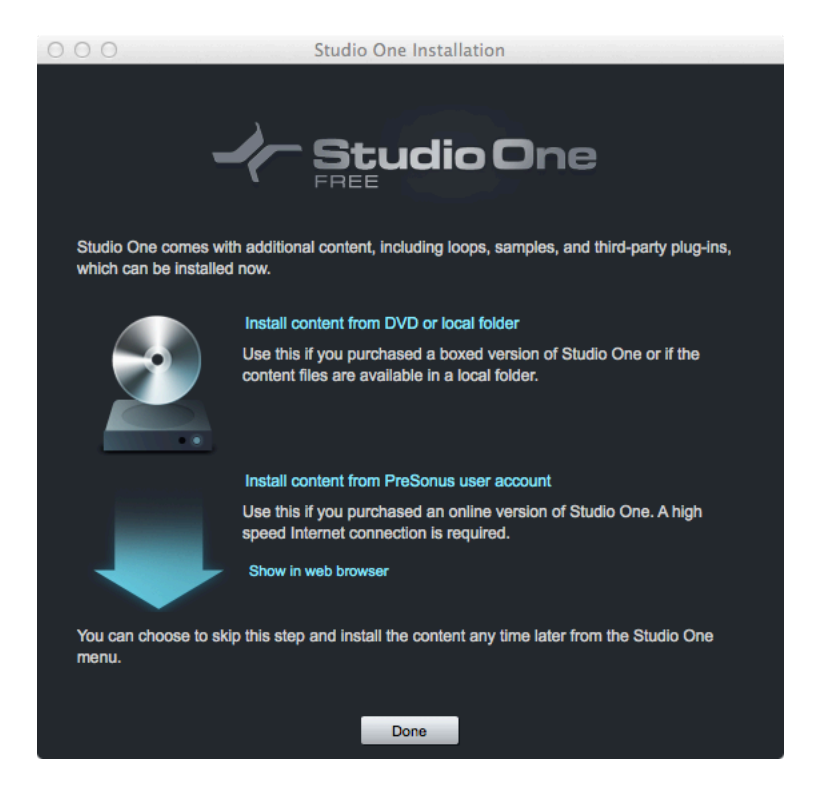

Fate clic su Install content from PreSonus user account.

Scegliete dove volete installare i pacchetti o lasciate la directory suggerita. Selezionate entrambi i contenuti e fate clic su *Install 2 Packets*.

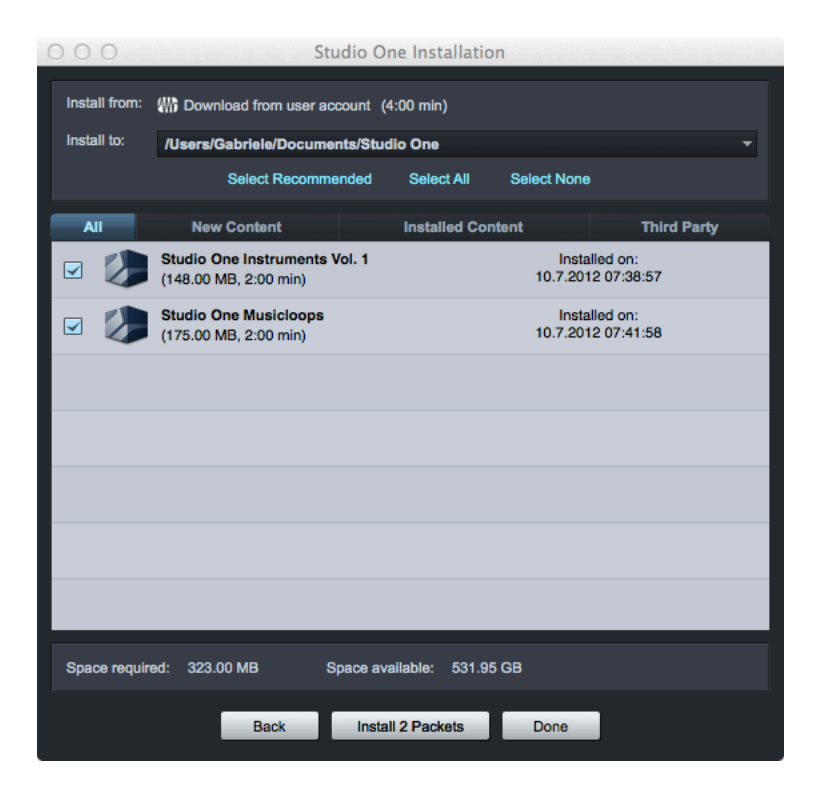

Attendete il completamento dell'installazione e fate clic su *Done*. Buon lavoro!